# ZoneRecherche – Guide d'utilisation

## I - Se connecter

URL ZoneRecherche : <u>https://zonerecherche.hec.ca</u> Codes d'accès : matricule et mot de passe HEC

## II - Tableau de bord (page d'accueil)

| Web of Science Journal Citatio  | n Reports (JCR) Essential Science Indicators Google                                                                                                    |           |
|---------------------------------|----------------------------------------------------------------------------------------------------|-----------|
| ZoneRech                        | Chercheur : Dumbledore, Albu                                                                                                    | us 🔻 🖡    |
| Tableau de bord<br>Publications | Afficher le profil<br>Courriel : albus.dumbledore@hec.ca                                                                                                    | + Ajouter |
| Autres activités de recherche   | 1<br>Publications                                                                                                    |           |
| Revues                          |                                                                                                    |           |
| Organisations                   | Choses à faire 4                                                                                                    | r         |
| Projets financés                | Pas de choses à faire en attente                                                                                                    |           |
| Occasions de financement        | Modifié récemment 5                                                                                                    |           |
| Messages                        | Dumbledore, Albus (2021). L'influence de J. K. Rowling sur son lectorat, "Vie et vieillissement. Article de revue<br>Publication Lecnière modification le 04/02/2021 à 9:45 AM                                                                                                 |           |
| 6                               | Dumbledore, Albus . La sorcellerie en Amérique (État des lieux de la sorcellerie) (Confédération internationale des Mages et Sorciers).<br>Conférence : présentation (01/01/1920 - 01/01/1920).<br>Autre activité de recherche   Dernière modification le 04/02/2021 à 9:38 AM |           |

- 1 Pour visualiser votre profil détaillé : affiliations, expertises, intérêts de recherche, publications, autres activités de recherche, projets financés
- 2 Pour modifier votre profil
- 3 Pour ajouter des publications ou autres activités de recherche à votre profil
- 4 Indique les activités ou publications qui sont à compléter
- 5 Affiche les derniers changements effectués à vos activités ou publications
- 6 Menu de gauche :

| Tableau de bord     | <b>Publications :</b> Liste de toutes vos publications : articles de revue, critique de livre dans une revue, livres édités, chapitres, cahiers de recherche, autres publications.                    |
|---------------------|----------------------------------------------------------------------------------------------------|
| Publications        | Autres activités de recherche : Liste de toutes vos activités de recherche : activités éditoriales, administration de la recherche hors HEC, conférences (organisation, participation, présentation), |
| Autres activités de | direction d'association scientifique ou professionnelle, prix et distinctions.                                                                                                    |
| recherche           | <u>le classement HEC de la revue selon le dernier JCR en vigueur.</u>                                                                                                    |
| Revues              | <b>Organisations :</b> S'adrosso uniquement aux titulaires de chaires et directeurs d'unités de recherche de                                                                                          |

OrganisationsOrganisations : S adresse uniquement aux titulaires de chaires et directeurs à unites de recherche de<br/>HEC Montréal. Pour mettre à jour les coordonnées de l'unité et ajouter des rapports annuels et de<br/>productivité.Projets financésProjets financés: Liste de tous vos projets de recherche financés à titre de chercheur principal et<br/>cochercheur (accès en lecture seulement).Occasions de<br/>financementOccasions de financement : Liste des principales occasions de financement de recherche auxquelles les<br/>chercheurs de l'École postulent fréquemment (internes et externes) avec description, conditions<br/>d'admissibilité et dates limites.MessagesNote : Pour ces 6 listes, il est actuellement possible d'effectuer des tris et des filtres.

Messages : Messagerie Zone Recherche (fonctionnalité non disponible pour l'instant).

1) Une fois connecté à ZoneRecherche, dans le tableau de bord, à droite de votre nom, cliquez sur le lien Modifier.

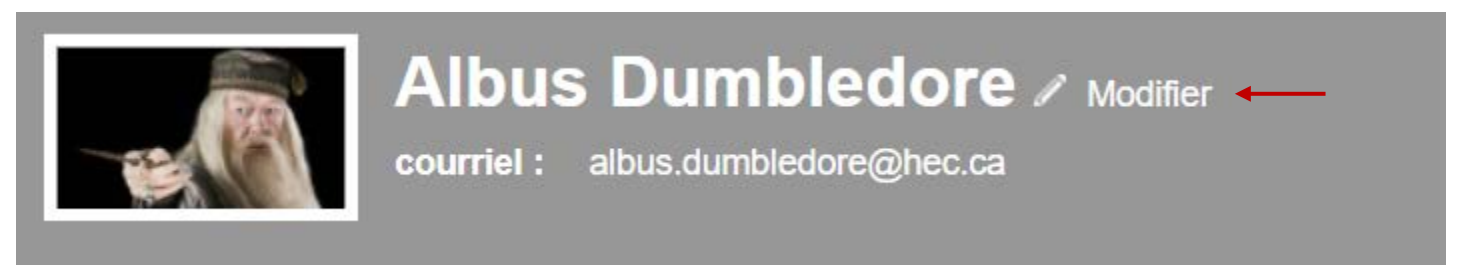

2) Cliquez ensuite sur l'onglet Profil de recherche.

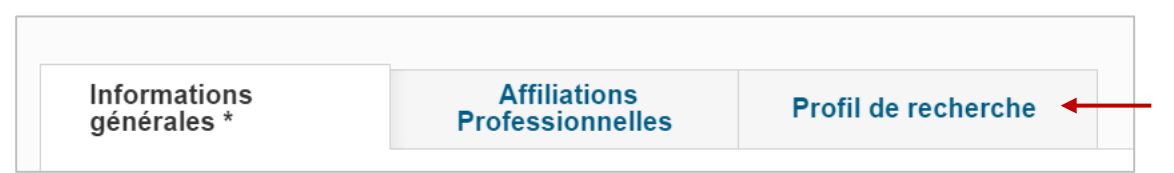

3) Vous pourrez ensuite ajouter ou modifier vos champs d'expertise et intérêts de recherche (anglais et français).

| xportiooo                                                                                           |                                                                                                    |  |
|----------------------------------------------------------------------------------------------------|----------------------------------------------------------------------------------------------------|--|
| Jne expertise par lign<br>Compléter l'informatic<br>Pas de caractères spe<br>** L'expertise sera af | ne<br>on en français et en anglais<br>éciaux au début (étoile, tiret)<br>fichée sur la page web (juin 2017) |  |
| Français                                                                                            | Anglais (GB)                                                                                                |  |
|                                                                                                    |                                                                                                    |  |
| ntérêts de recherc                                                                                  | he                                                                                                    |  |
| ntérêts de recherc<br>Français                                                                      | he<br>Anglais (GB)                                                                                          |  |

## **IV** - Ajouter une publication

#### Exemple : Ajout d'un article de revue

1) Dans le tableau de bord, cliquer sur le bouton Ajouter (en haut à droite) et choisir Publication.

| 1 Afficher le profil | + Ajouter    |
|----------------------|--------------|
| Publication          | ←            |
| Autre activité       | de recherche |

2) Dans la liste, sélectionner le type de publication : Article de revue

| Sélectionnez le type             |                                                                                                    |
|----------------------------------|----------------------------------------------------------------------------------------------------|
| Publication                      | Informations sur le type                                                                                                    |
| Article de revue                 | Article à caractère scientifique ou professionnel, dans des revues<br>savantes, d'ordre professionnel ou d'organisme gouvernemental avec |
| Critique de livre dans une revue | ou sans processus d'évaluation par les pairs.                                                                                            |

3) Saisir toutes les informations pertinentes à votre article (les champs marqués d'un astérisque\* sont obligatoires afin de pouvoir sauvegarder votre publication).

## Note : Pour qu'une publication soit affichée sur votre page Web personnelle, il est essentiel de remplir les champs suivants :

- Statut de la publication : l'article doit être soit Accepté, Sous presse, En ligne ou Publié ٠
- Article évalué par les pairs : doit être « Oui », car seuls les articles évalués par les pairs sont affichés sur votre page ٠
- 4) Pour la saisie de la revue :
  - Au champ « Titre de la revue », saisir le nom exact de la revue.

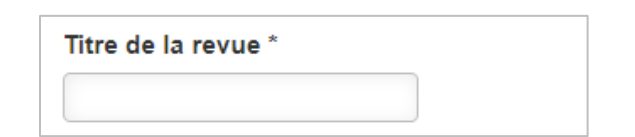

- 5) Pour le champ « Auteur(s) » :
  - Il est important de sélectionner votre rôle afin qu'il s'affiche correctement sur votre page Web. Il est également important d'ajouter les coauteurs dans la boîte des coauteurs, afin que la Bibliothèque puisse valider la référence complète de l'article.

Auteur(s) \*

| Rôle 🔶                            | Nom - Fonction dans l'organisation                           |
|-----------------------------------|--------------------------------------------------------------|
| Sélectionnez rôle du contri 🗸     | Doe, John B Professeur titulaire - Département de management |
| Sélectionnez rôle du contributeur |                                                              |
| Auteur                            |                                                              |
| Editeur                           |                                                              |

- 6) Pour la section « Gestion du libre accès », veuillez vous référer au Guide du libre accès.
- 7) Enregistrer la publication au statut « Complété » une fois la saisie terminée.

- Lorsque toute l'information est saisie pour votre article, cliquez sur le bouton « Sauvegarder & Soumettre ».
- Une fenêtre contextuelle apparaîtra : vous devez alors cliquer sur « Complété », et ensuite sur « Terminé ». •

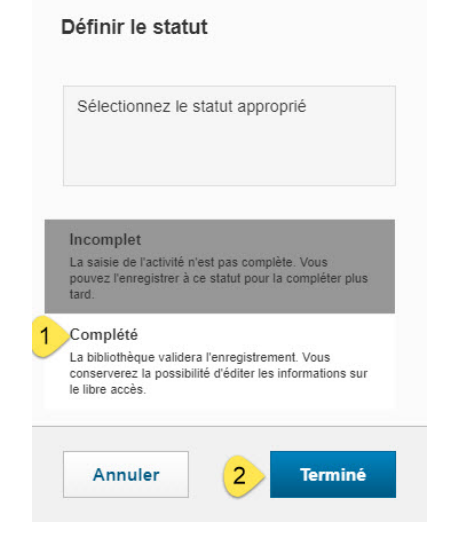

Direction de la recherche et du transfert **HEC Montréal** 

## V - Ajouter une activité

## Exemple : Ajout d'une activité éditoriale – membre permanent d'un comité de lecture

1) Dans le tableau de bord, cliquer sur le bouton Ajouter (en haut à droite) et choisir Autre activité de recherche.

| 1 Afficher le profil | +      | Ajouter |  |
|----------------------|--------|---------|--|
| Publication          |        |         |  |
| Autre activité o     | de rec | cherche |  |

2) Dans la liste, sélectionner le type d'activité : Activité éditoriale : membre d'un comité.

| Sélectionnez le type                     |                                                                                                    |
|------------------------------------------|----------------------------------------------------------------------------------------------------|
| Autre activité de recherche              | Informations sur le type                                                                                                    |
| Activité éditoriale : membre d'un comité | Activité éditoriale où le chercheur est rédacteur en chef d'une revue<br>avec comité de lecture ou membre permanent du comité de lecture. |

3) Saisir toutes les informations pertinentes à votre activité (les champs marqués d'un astérisque\* sont obligatoires afin de pouvoir sauvegarder votre publication).

\*Important : Même si vous avez un mandat de plusieurs années comme membre d'un comité de lecture, vous devez saisir à chaque année une nouvelle activité pour ce mandat.

- 4) Enregistrer l'activité au statut « Complété » une fois la saisie terminée.
  - Lorsque toute l'information est saisie pour votre activité, cliquer sur le bouton « Sauvegarder & Soumettre ».
  - Une fenêtre contextuelle apparaîtra : vous devez alors cliquer sur « Complété », et ensuite sur « Terminé ».

| Définir le statut                                                                                                    |   |
|----------------------------------------------------------------------------------------------------|---|
| Sélectionnez le statut approprié                                                                                                    |   |
| Incomplet<br>La saisie de l'activité n'est pas complète. Vous<br>pouvez l'enregistrer à ce statut pour la<br>compléter plus tard.       |   |
| Complété<br>La bibliothèque validera l'enregistrement<br>Vous n'aurez plus accès à l'édition, mais vous<br>pourrez voir la publication. | 1 |
| Annuler Terminé                                                                                                    | 2 |

ZoneRecherche vous permet de consulter vos projets de recherche financés. (Accès en lecture seulement)

- Vous y trouverez l'information sur les chercheurs du projet, le financement global, les documents officiels, de même que vos résultats de recherche (articles de revue et conférences-présentations) liés aux projets.
- Les projets financés pour lesquels vous êtes chercheur principal et cochercheur sont également présents sous votre profil.
- Si vous constatez qu'un projet financé pour lequel vous êtes chercheur principal ou cochercheur sur la documentation officielle est manquant, veuillez communiquer avec <u>activites.recherche@hec.ca</u>.
- Veuillez noter qu'un certain délai est possible entre l'annonce favorable d'un financement de projet de recherche et sa saisie dans ZoneRecherche.

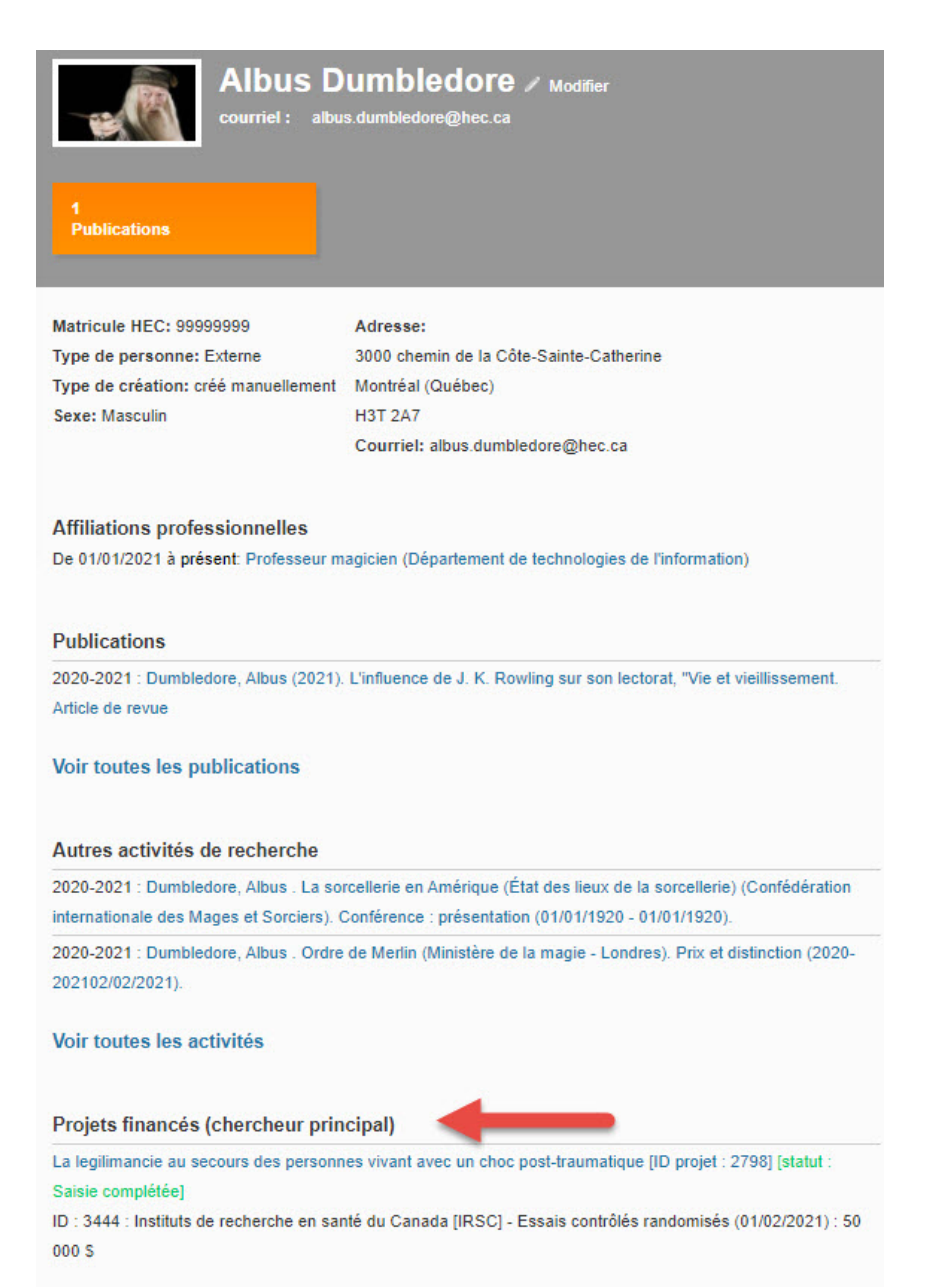

1) Accéder à la liste de vos projets de recherche financés en cliquant sur « Projets financés » dans le menu de gauche.

| Tableau de bord                  |
|----------------------------------|
| Publications                     |
| Autres activités de<br>recherche |
| Revues                           |
| Organisations                    |
| Projets financés                 |

| Occasions de<br>financement |
|-----------------------------|
|                             |

#### Messages

2) À partir de la liste, vous pouvez accéder rapidement à certaines informations en cliquant sur le triangle, et à l'ensemble de l'information disponible en cliquant sur le titre du projet.

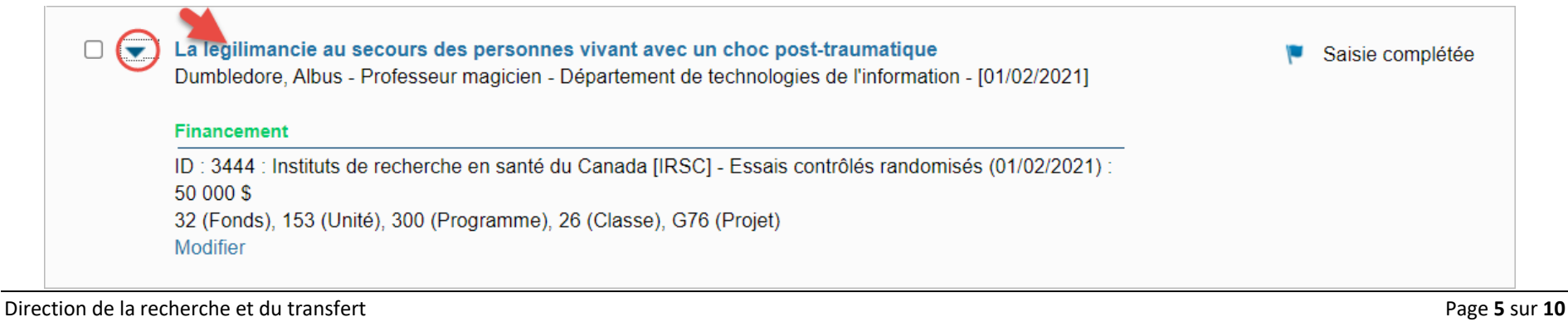

3) Vous pouvez également filtrer la liste de vos projets, cliquer sur « Filtrer ».

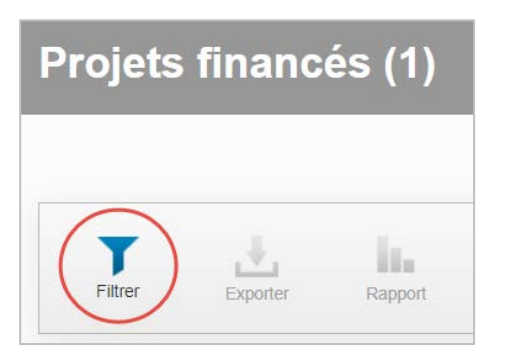

4) Ensuite, sélectionner le filtre souhaité à l'aide des quatre niveaux de sélection.

| Projet financé        | ~             | Titre      | ~ | contient | ~ | + |
|-----------------------|---------------|------------|---|----------|---|---|
| Projet financé        |               |            |   | N        |   |   |
| Chercher par organisa | ation bailleu | r de fonds |   |          |   |   |
| chercher par organisa | ation subvei  | ntionnaire |   |          |   |   |

• Vous pouvez filtrer vos projets de recherche afin d'identifier ceux qui requièrent des exigences réglementaires de libre accès aux publications en fonction de la provenance du financement.

| 0 | Exemple : |  |
|---|-----------|--|
|   | Q         |  |

| 1 r en mode requé | te (usager | e 2                          | 3        |      | 4                          |                                       |             |
|-------------------|------------|------------------------------|----------|------|----------------------------|---------------------------------------|-------------|
| Projet financé    | ~          | Exigences réglementaires d 🗸 | est égal | ~    | Aucune                     | ~                                     | +           |
|                   |            |                              | <u>.</u> |      | Aucune                     |                                       |             |
|                   |            |                              |          |      | Libre accès<br>Libre accès | après 6 mois max<br>après 12 mois max | <u> </u>    |
| Fermer            |            |                              |          | Réir | nitialiser                 | Sauvegarder filtr                     | e Appliquer |

- Sélectionner « Organisation bailleur de fonds » pour trouver vos projets de recherche financés qui ne font pas l'objet d'une demande de financement à une occasion compétitive.
- Sélectionner « Organisation subventionnaire » pour trouver vos projets de recherche qui sont issus d'une demande de subvention à une occasion compétitive.
- Si vous choisissez de filtrer par organisation bailleur de fonds ou subventionnaire, assurez-vous de sélectionner le nom ou l'acronyme au deuxième niveau du filtre. Compléter la sélection au troisième niveau pour l'opérateur logique ainsi que le quatrième niveau qui sert à préciser exactement la valeur recherchée. Cliquer sur « Appliquer » pour exécuter les filtres sélectionnés.

## o Exemples :

| Chercher par organisation h   | Nom      |                              | ✓ centre ir   | tégré              | -        |
|-------------------------------|----------|------------------------------|---------------|--------------------|----------|
|                               | J. [     |                              |               |                    |          |
| Fermer                        |          |                              | Réinitialiser | Sauvegarder filtre | Applique |
| Chercher par organisation s 🗸 | Acronyme | <ul> <li>contient</li> </ul> | ✓ crsh        |                    | -        |

- 5) Sous le menu des filtres se trouve le menu pour définir le tri et le nombre de résultats affichés. Les tris possibles sont :
  - ordre de mise à jour (décroissant ou croissant)
  - ordre alphabétique de la valeur recherchée (ou ordre alphabétique inverse)
- 6) Pour augmenter le nombre de résultats dans la liste, cliquer sur « 50 » ou « 100 ».

| Tout sélectionner / désélectionner | Mise à jour par ordre croissant   | 2 10 50 100 K ≤ 1 sur 26 F |
|------------------------------------|-----------------------------------|----------------------------|
|                                    | Mise à jour par ordre décroissant |                            |
|                                    | Mise a jour par ordre croissant   |                            |
|                                    | Alphabet (A-Z)                    |                            |
| Subvention                         | Alphabet (Z-A)                    | 🔽 Vérifié - non public     |

ZoneRecherche vous permet de consulter les principales occasions de financement de recherche auxquelles les chercheurs de l'École postulent fréquemment (internes et externes) avec description, conditions d'admissibilité, montants et dates limites.

1) Accéder à la liste des occasions de financement en cliquant sur « Occasions de financement » dans le menu de gauche.

| Tableau de bord                  |
|----------------------------------|
| Publications                     |
| Autres activités de<br>recherche |
| Revues                           |
| Organisations                    |
| Projets financés                 |
| Occasions de<br>financement      |
| Messages                         |

2) À partir de la liste, vous pouvez accéder rapidement à certaines informations en cliquant sur le triangle, et à l'ensemble de l'information disponible en cliquant sur le nom de l'occasion.

| Programme d'appui au développement de l'agriculture et de l'agroalimentaire en région<br>Ministère de l'Agriculture, des Pêcheries et de l'Alimentation<br>Modifier                                                                                                    | 💌 Visible au public |
|----------------------------------------------------------------------------------------------------|---------------------|
| Transfert de bourses postdoctorales en subventions de démarrage<br>Fonds de recherche du Québec - Société et culture                                                                                                    | Visible au public   |
| Modifier                                                                                                    |                     |
| Subventions à la découverte individuelles<br>Conseil de recherches en sciences naturelles et en génie du Canada                                                                                                    | 💌 Visible au public |
| Les dates limites connues les plus récentes sont affichées, elles sont mises à jour lorsqu'annoncées officiellement.<br>Date(s) limite(s)                                                                                                    |                     |
| Dépôt de la lettre d'intention à l'organisation subventionnaire : 01/08/2021<br>Dépôt à la DRT en vue d'une révision détaillée : 18/10/2021<br>Approbation/signature institutionnelle : 29/11/2021<br>Dépôt de la demande à l'organisation subventionnaire : 01/11/2021 |                     |
| <b>Précision sur les dates limites :</b> Pour le concours de l'automne 2021, la date limite pour déposer un avis d'intention est le mardi 3 aout 2021 à 20 h (heure de l'Est).                                                                                          |                     |
| Modifier                                                                                                    | -                   |

3) Vous pouvez également filtrer la liste des occasions de financement, cliquer sur « Filtrer ».

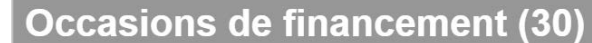

|         |          | 10.0    |  |  |
|---------|----------|---------|--|--|
| Filtron | Functor  | Despert |  |  |
| Thuren  | Exporter | каррон  |  |  |
|         |          |         |  |  |

4) Ensuite, sélectionner le filtre souhaité à l'aide des quatre niveaux de sélection.

 Sélectionner « Occasion de financement » pour pouvoir accéder au deuxième niveau de filtre où plusieurs classifications sont disponibles, de même que pour pouvoir filtrer les occasions de financement qui n'ont aucune date limite. Compléter la sélection au troisième niveau pour l'opérateur logique ainsi que le quatrième niveau qui sert à préciser exactement la valeur recherchée. Cliquer sur « Appliquer » pour exécuter les filtres sélectionnés.

| 1 r en mode requête (usage | r e <b>2</b>                                                  |   | 3        | 4             |                    |           |
|----------------------------|---------------------------------------------------------------|---|----------|---------------|--------------------|-----------|
| Occasion de financement    | Type de financement                                           | ~ | est vide | ~             |                    | +         |
|                            | Type de financement<br>Type d'occasion<br>Obiet de l'occasion |   |          |               |                    |           |
| Fermer                     | Nom de l'occasion<br>Aucune date limite                       |   |          | Réinitialiser | Sauvegarder filtre | Appliquer |
| T ermer                    | ID Occasion                                                   |   |          | Keintunser    | ouveguider intre   | Appildee  |

o Exemple :

| Occasion de financement   Aucune date limite | ✓ est égal |               | ✓                  | +         |
|----------------------------------------------|------------|---------------|--------------------|-----------|
| Fermer                                       |            | Réinitialiser | Sauvegarder filtre | Appliquer |

• Sélectionner « Dates » pour filtrer les occasions de financement selon les diverses dates limites qui sont précisées au deuxième niveau du filtre. Compléter la sélection au troisième niveau pour l'opérateur logique ainsi que le quatrième niveau qui sert à préciser exactement la valeur recherchée. Cliquer sur « Appliquer » pour exécuter les filtres sélectionnés.

Si une occasion de financement n'a pas de date limite, elle n'apparaîtra pas dans les résultats avec ce filtre.

| 1 r en mode requête | (usager e | 2                                                                                                    |                                                                                                    | 3                                                                    |                                  | 4           |                    |           |
|---------------------|-----------|----------------------------------------------------------------------------------------------------|----------------------------------------------------------------------------------------------------|----------------------------------------------------------------------|----------------------------------|-------------|--------------------|-----------|
| Dates               | ~         | relié                                                                                                    | ~                                                                                                    | avec                                                                 | ~                                | Sélectionne | ez 🔎               | +         |
| Fermer              |           | relié<br>nombre associé<br>Dépôt de la lett<br>Dépôt de la der<br>Dépôt à la DRT<br>Approbation/sig<br>Date prévue d'a | e d'intention à l'on<br>nande à l'organis<br>en vue d'une rév<br>nature institution<br>nnonce des résu | organisation s<br>ation subven<br>vision détaillé<br>nelle<br>iltats | ubventionnaire<br>tionnaire<br>e | ialiser     | Sauvegarder filtre | Appliquer |

- Si vous choisissez de filtrer par « Organisation » pour filtrer les occasions de financement par organisation subventionnaire, assurez-vous de sélectionner le nom ou l'acronyme au deuxième niveau du filtre. Compléter la sélection au troisième niveau pour l'opérateur logique ainsi que le quatrième niveau qui sert à préciser exactement la valeur recherchée. Cliquer sur « Appliquer » pour exécuter les filtres sélectionnés.
- 5) Sous le menu des filtres se trouve le menu pour définir le tri et le nombre de résultats affichés. Les tris possibles sont :
  - ordre de mise à jour (décroissant ou croissant)
  - ordre alphabétique du nom de l'organisation subventionnaire (ou ordre alphabétique inverse)
- 6) Pour augmenter le nombre de résultats dans la liste, cliquer sur « 50 » ou « 100 ».

| Tout sélectionner / désélectionner | Mise à jour par ordre croissant   | ~ | 2 | 1 sur 26               |
|------------------------------------|-----------------------------------|---|---|------------------------|
|                                    | Mise à jour par ordre décroissant |   |   |                        |
|                                    | Mise à jour par ordre croissant   |   |   |                        |
|                                    | Alphabet (A-Z)                    |   |   |                        |
| Subvention                         | Alphabet (Z-A)                    |   |   | 💌 Vérifié - non public |

#### Les filtres et le tri sont utiles pour :

- Vérifier si toutes vos publications ont bien été saisies ٠
- Afficher uniquement certaines catégories de publications ٠
- Afficher la liste de vos publications selon un certain ordre •
- 1) Accéder à la liste de vos publications en cliquant sur « Publications » dans le menu de gauche.

| Publication          | ns        |
|----------------------|-----------|
| Autres act recherche | ivités de |
| Revues               |           |
| Organisati           | ons       |
| Messages             |           |

2) Dans votre liste de publications, cliquer sur « Filtrer ».

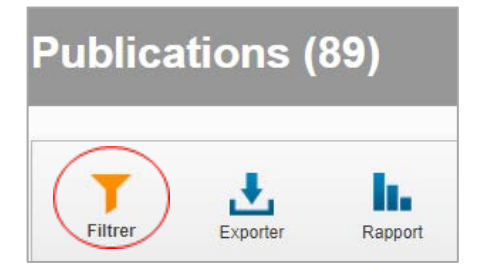

- 3) Ensuite, dans la liste déroulante à droite de « Publication », sélectionner le filtre souhaité.
  - Exemple : pour afficher les publications parues entre 2016 et 2018, sélectionner le filtre « Année de publication ».

| Publication                       | ~ | Titre                                                                                              | ~ |
|-----------------------------------|---|----------------------------------------------------------------------------------------------------|---|
| Publication                       | - | The                                                                                                | ~ |
| Fermer                            |   | Type de publication<br>ISBN<br>eISBN<br>DOI<br>Date de publication<br>Article évalué par les pairs |   |
| out célectionnes / décélectionnes |   | Année de publication<br>Statut                                                                     |   |

- 4) Une troisième liste déroulante apparaîtra, et vous pourrez définir les critères pour le filtre.
  - <u>Pour notre exemple :</u> sélectionnez le critère « Entre », puis indiquez les années de publication « 2016 et 2018 ».
  - Cliquer ensuite sur « Appliquer ».

| ublication        | ~ | Année de publication | ~ | entre                 | ~ 2016 | 2018 | - +                      |
|-------------------|---|----------------------|---|-----------------------|--------|------|--------------------------|
|                   |   |                      |   | est égai<br>moins que |        |      |                          |
|                   |   |                      |   | plus que              |        |      | N                        |
| The second second |   |                      |   | plus que<br>entre     | 1.0    | 1    | The second second second |

- 5) Sous le menu des filtres se trouve le menu pour définir le tri et le nombre de résultats affichés. Les tris possibles sont :
  - ordre de mise à jour (décroissant ou croissant)
  - ordre alphabétique du 1er auteur (ou ordre alphabétique inverse) •
  - ordre chronologique d'année de publication (ou ordre chronologique inverse) •
- 6) Pour augmenter le nombre de résultats dans la liste, cliquer sur « 50 » ou « 100 ».

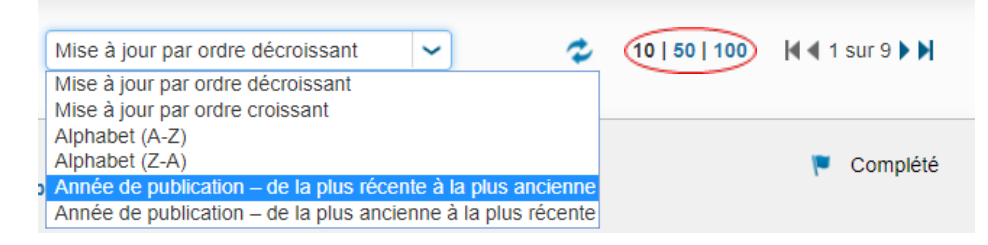

Direction de la recherche et du transfert **HEC Montréal** 

ZoneRecherche vous permet d'extraire des listes de vos publications sous forme de rapport (PDF ou Excel). Actuellement, les chercheurs ont accès à un seul rapport dans ZoneRecherche (d'autres s'ajouteront ultérieurement) :

• Liste de toutes les publications, classées par catégorie de publication et année recherche, incluant le classement HEC de la revue ou du livre.

## Exemple : Extraire la liste de vos publications

1) Accéder à la liste de vos publications en cliquant sur « Publications » dans le menu de gauche.

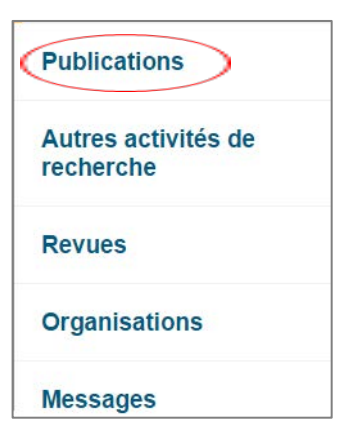

2) Pour obtenir la liste de toutes vos publications, sans aucun filtre, cliquer directement sur « Rapport ».

\* Vous pouvez également filtrer au préalable vos publications avant d'en extraire la liste. Dans ce cas, exécuter les étapes du filtre à la page précédente AVANT de cliquer sur « Rapport ».

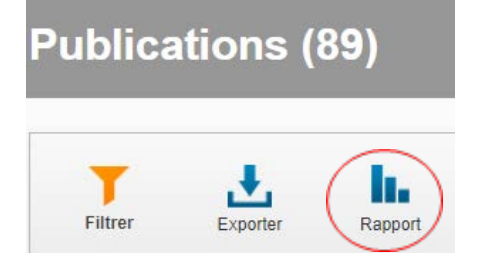

- 3) Dans le menu des rapports, cliquer sur « Rapport pour tous les éléments ».
- 4) Sélectionner le type de fichier que vous souhaitez (dans l'exemple, c'est le format PDF qui est sélectionné).
- 5) Cliquer ensuite sur le rapport « Publications\_toutes\_categories ».

| -Report items                     | -Report format- |  |  |  |
|-----------------------------------|-----------------|--|--|--|
| Rapport pour les éléments         | ● PDF < 4       |  |  |  |
| Selectionnes                      |                 |  |  |  |
| éléments                          |                 |  |  |  |
| 3                                 |                 |  |  |  |
| Publications_toutes_categories -5 |                 |  |  |  |

6) Finalement, cliquer sur le bouton « Créer un rapport ». Après quelques secondes, le rapport va être généré et vous pourrez le sauvegarder sur votre ordinateur.

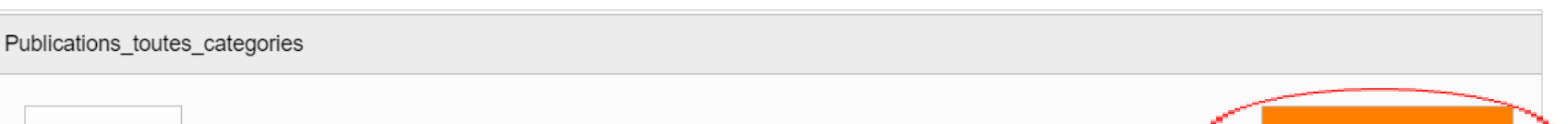

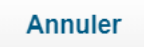

Pour toute autre question concernant ZoneRecherche, veuillez écrire à activites.recherche@hec.ca.